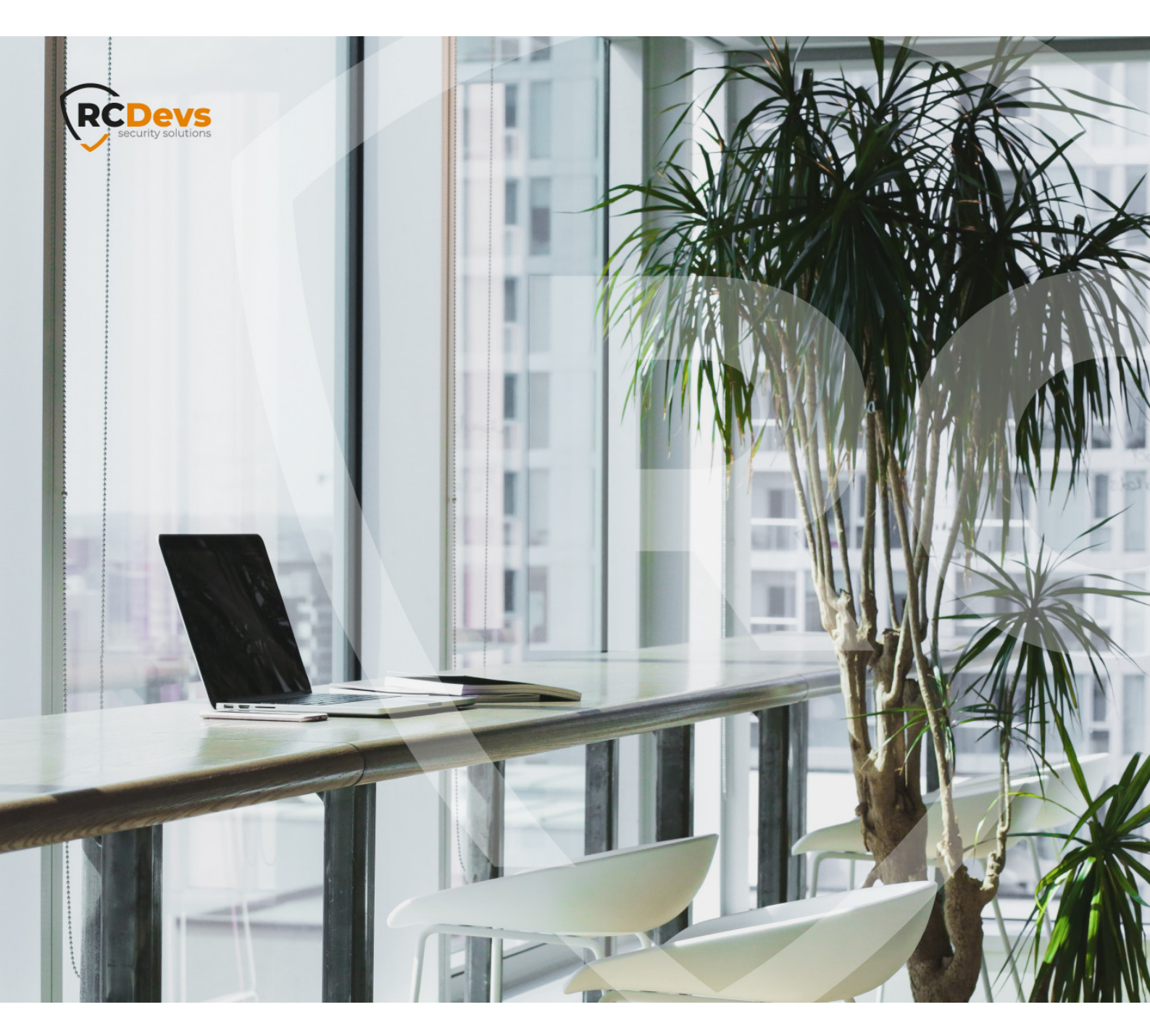

# **PLIVO SMS GATEWAY &**

The specifications and information in this document are subject to change without notice. Companies, names, and data used in examples herein are fictitious unless otherwise noted. This document may not be copied or distributed by any means, in whole or in part, for any reason, without the express written permission of RCDevs Security.

WebADM and OpenOTP are trademarks of RCDevs. All further trademarks are the property of their respective owners.

No guarantee is given for the correctness of the information contained in this document. Please send any comments or corrections to info@rcdevs.com.

Limited Warranty - Copyright (c) 2010-2024 RCDevs Security SA. All Rights Reserved.

<u>SMS</u>

## 1. Set up an Account on Plivo

- > Sign up for an account.
- > Add the credit to the account (however, you should get some initial free credit when signing up).
- > From the Dashboard go to API Platform and copy the AuthID and the AuthToken.

| Dashboard Numbers Ap                             | plications Endpoints Carriers                          | Logs                                         | Demos Docs Sup               |
|--------------------------------------------------|--------------------------------------------------------|----------------------------------------------|------------------------------|
|                                                  | Upgrade                                                | your account                                 |                              |
| Account: ENABLED<br>Time Zone: GMT+0100          | REMAINING CREDITS                                      | AUTH ID                                      |                              |
| Account Type: FREE TRAL                          | Free Trial                                             | nd learn how to<br>urself!                   | build them                   |
| Account Type: FREETRAL                           | Free Trial<br>Out our Demos a<br>yo                    | nd learn how to<br>urself!                   | build them                   |
| Account Type: FREETRAL<br>Check of<br>Phone Menu | Free Trial                                             | nd learn how to<br>urself!<br>Text to Speech | o build them<br>Text Message |
| Account Type: FREETRAL                           | Free Trial<br>Out our Demos a<br>yo<br>Conference Call | nd learn how to<br>urself!<br>Text to Speech | build them<br>Text Message   |

## 2. Configure WebADM:

- > Login to WebADM.
- > Goto Applications  $\rightarrow$  MFA Authentication Server.
  - > Configure the section **SMS OTP**.
- > SMS Message Type ==> Normal (We advise testing using Normal first).

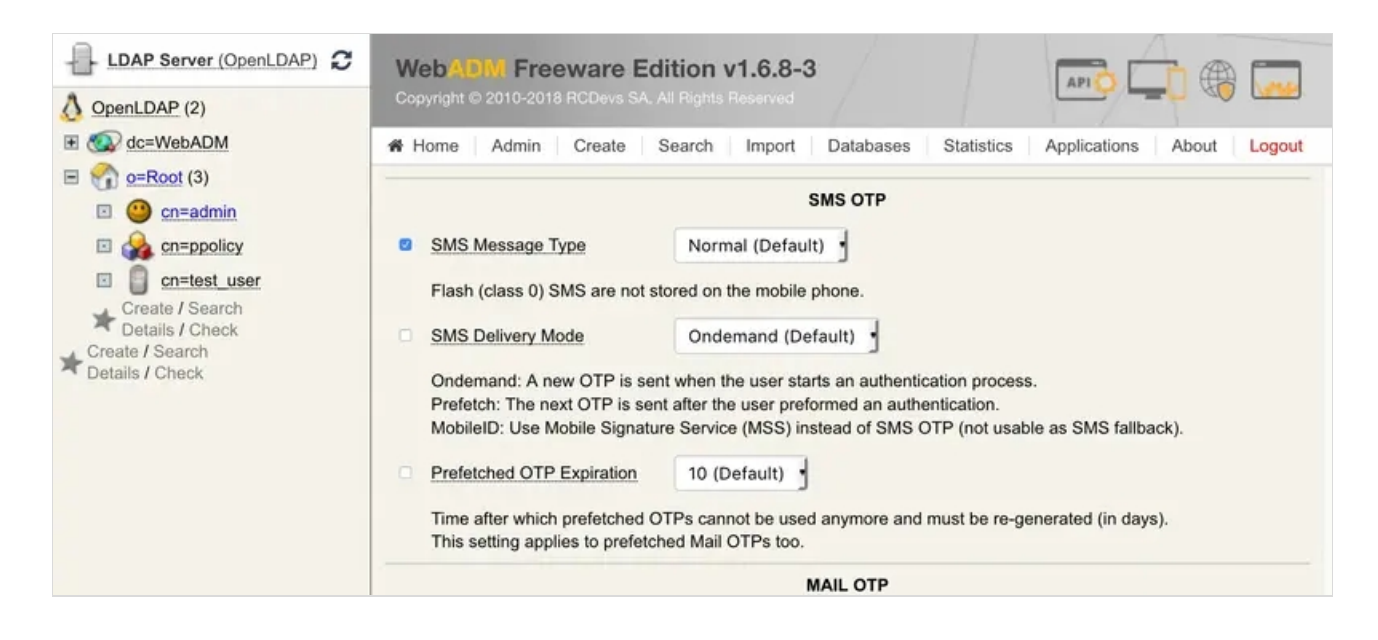

> Apply changes.

#### > Goto Applications -> SMS Relay.

- > Register the SMS Hub Server application (if you haven't already).
- > Click on **CONFIGURE**.

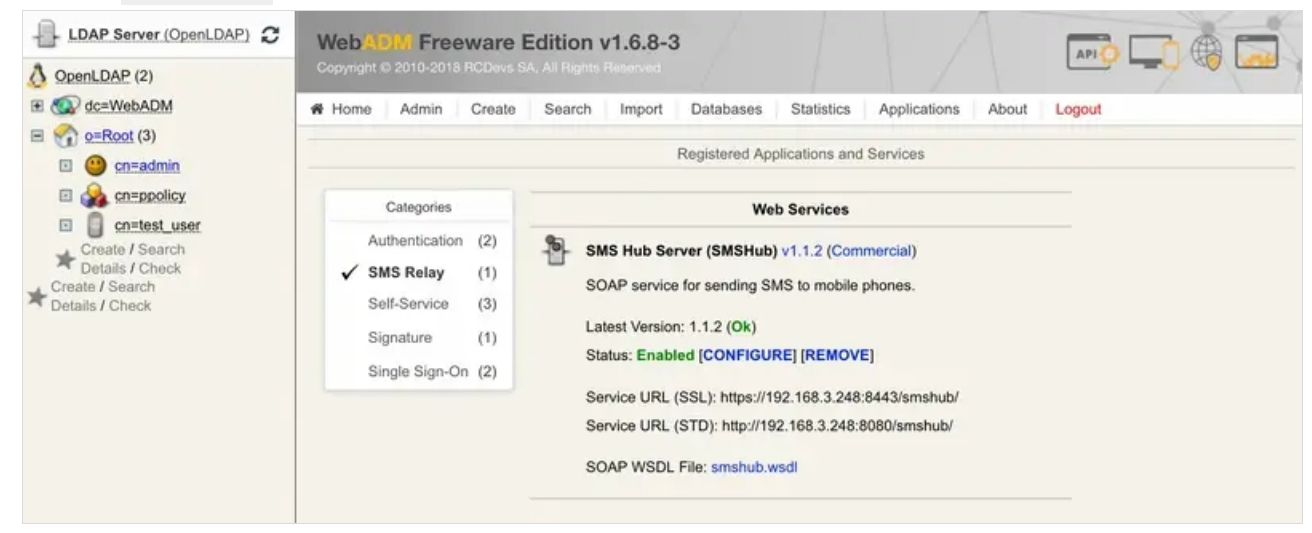

> Set up the SMS Gateway 1 section with the details from Plivo - instructions are embedded in the page.

| LDAP Server (OpenLDAP)                                                                                                    | WebADW Freeware Edition v1.6.8-3                                                                                                    |  |  |  |  |
|----------------------------------------------------------------------------------------------------|----------------------------------------------------------------------------------------------------|--|--|--|--|
| OpenLDAP (2)                                                                                                    | Copyright © 2010-2018 RCDevs SA, All Rights Reserved                                                                                                    |  |  |  |  |
| E 🐼 dc=WebADM                                                                                                    | A Home Admin Create Search Import Databases Statistics Applications About Logout                                                                                                    |  |  |  |  |
| E 🚮 <u>o=Root</u> (3)                                                                                                    | SMS Gateway 1                                                                                                    |  |  |  |  |
| cn=admin                                                                                                    |                                                                                                    |  |  |  |  |
| cn=ppolicy                                                                                                    | SMS Gateway Plivo                                                                                                    |  |  |  |  |
| <ul> <li>☐ <u>cn=test_user</u></li> <li>Create / Search</li> <li>Details / Check</li> <li>★ Create / Search</li> <li>Details / Check</li> </ul> | Clickatell: Clickatell Platform REST API (http://www.clickatell.com).<br>Clickatell (REST): Clickatell Central REST API (deprecated).<br>Clickatell (SOAP): Clickatell Central SOAP API (deprecated).<br>Plivo: Plivo REST API (http://www.plivo.com).<br>AQL: AQL HTTP API (http://www.aql.com).<br>Mpulse: Mpulse SOAP API (http://www.mpulse.eu).<br>GenericSMPP: Generic SMPP-TR gateway (server address and port required).<br>GnokiiDevice: Locally connected SIMbox and mobile phone with the Gnokii tool.<br>Custom[1-4]: Custom SMS gateway implemented in smsc/custom[1-4].php. |  |  |  |  |
|                                                                                                    | SMSC Username your_AUTH_ID                                                                                                    |  |  |  |  |
|                                                                                                    | Clickatell Platform: Not needed (leave blank).<br>Clickatell Central (SOAP): Developer account username.<br>Plivo: Authentication ID (AUTH_ID).<br>GenericSMPP: SMPP service username.                                                                                                    |  |  |  |  |
|                                                                                                    | SMSC Password ·····                                                                                                    |  |  |  |  |
|                                                                                                    | Clickatell Platform: Not needed (leave blank).<br>Clickatell Central (SOAP): Developer account password.<br>Plivo: Authentication Token (AUTH_TOKEN).<br>GenericSMPP: SMPP service password.                                                                                                    |  |  |  |  |
|                                                                                                    | SMSC Account                                                                                                    |  |  |  |  |
|                                                                                                    | Clickatell Platform: SMS Account API Key.<br>Clickatell Central (REST): Account REST Auth Token.<br>Clickatell Central (SOAP): Account SOAP API-ID.<br>Generic SMPP: Value passed in 'system_type' SMPP parameter.<br>Custom SMSC: Value passed to 'account' function parameter.                                                                                                    |  |  |  |  |
|                                                                                                    | SMSC Custom Name                                                                                                    |  |  |  |  |

> Apply changes.

## 3. Activate SMS Login on Group of Users:

- > Select the AD/LDAP group.
- > If the group is not activated (to openotp), choose Activate now.
- > In the Object Details box, choose to CONFIGURE on WebADM Settings.
- > Choose OpenOTP Settings and set.

#### OTP Type ==> SMS

## 4. Configure User (if needed)

- > The user needs a mobile number, which can be added (if not already existing) as an attribute.
- > The user needs an OpenOTP authentication setup which uses SMS (in WebADM settings for the user, under OpenOTP configuration).

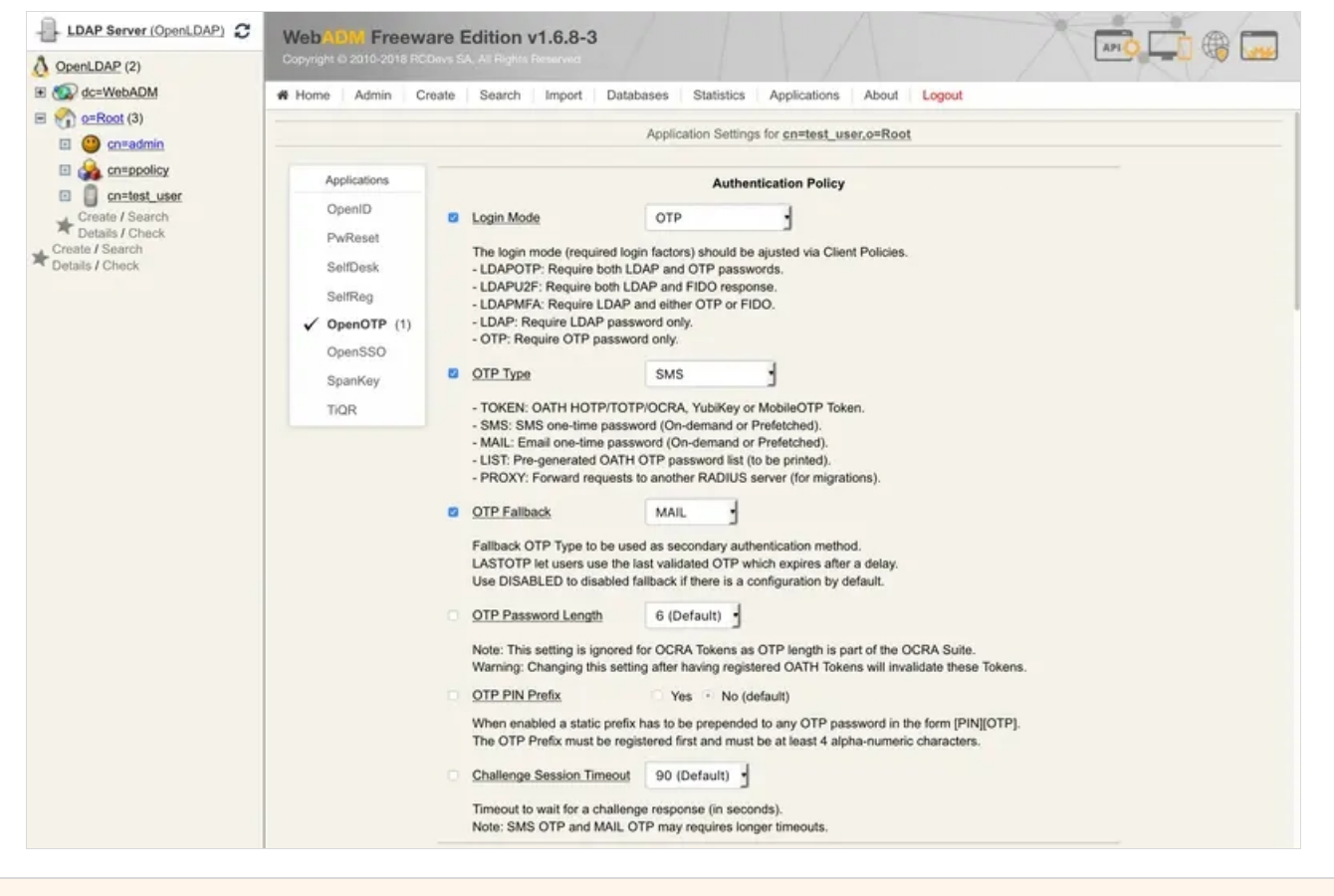

#### 5. Test

:

> Test the configuration using a valid user with a mobile number and using the MFA Authentication service link in the user's page

| LDAP Actions                                                                                                    | Object Details                                                                                                    | Application Actions                                                                                                    |
|----------------------------------------------------------------------------------------------------|----------------------------------------------------------------------------------------------------|----------------------------------------------------------------------------------------------------|
| <ul> <li>Delete this object</li> <li>Copy this object</li> <li>Move this object</li> <li>Export to LDIF</li> <li>Change password</li> <li>Create certificate</li> <li>Unlock WebApp access</li> <li>Advanced edit mode</li> </ul> | Object class(es): webadmAccount, person, user<br>WebADM settings: 1 settings [CONFIGURE]<br>WebADM data: None [EDIT]<br>User activated: Yes Deactivate<br>Logs and inventory: WebApp, WebSrv, Inventory, Record | Secure Password Reset (1 actions)<br>User Self-Registration (1 actions)<br>MFA Authentication Server (16 actions)<br>SMS Hub Server (1 actions)<br>SSH Public Key Server (3 actions) |

| Mobile:           | 00352123456678 ¥                     |
|-------------------|--------------------------------------|
| SMS Type:         | Normal SMS V                         |
| Sender:           | 00352987654321                       |
| Message:          | Text                                 |
| Simulated Client: | [Default] V                          |
| Simulated Source: |                                      |
| Request Settings: | i.                                   |
| Debug Mode:       | (enable debug logs for this request) |
|                   |                                      |

## 6. Troubleshooting

- > **BEWARE** of the "Sandbox" numbers, check Plivo documentation website.
- In case of problems with Plivo, head to the Logs -> Debug section in your dashboard to check what's happening (and/or check the WebADM Logs).

| 🗈 plivo                                                                                                    |                                                    |                    |                                                                                         | API Platform | Account   Log O                                |
|----------------------------------------------------------------------------------------------------|----------------------------------------------------|--------------------|-----------------------------------------------------------------------------------------|--------------|------------------------------------------------|
| Dashboard Numbers                                                                                                    | Applications Endpoints                             | Carriers Logs      |                                                                                         | Demos        | Docs Support                                   |
|                                                                                                    |                                                    | Upgrade your accou | nt                                                                                      |              |                                                |
| Calls SMS Record                                                                                                    | lings Transcriptions                               | Debug              |                                                                                         |              |                                                |
|                                                                                                    | Showing logs for                                   | Parent * Ent       | er the Apiid / CallUUID                                                                 | Search       |                                                |
| LL Error                                                                                                    |                                                    | ID.                |                                                                                         | lassage      | Loug                                           |
| Time                                                                                                    |                                                    | 10                 | W                                                                                       | essage       | Level                                          |
| in 28.2017 12:23:09                                                                                                    | ADIID                                              |                    |                                                                                         |              | INFO                                           |
|                                                                                                    |                                                    |                    |                                                                                         |              |                                                |
| un 28,2017 12:23:09                                                                                                    | ApilD                                              |                    |                                                                                         |              | INFO                                           |
| lun 28,2017 12:23:09<br>lun 28,2017 12:23:09                                                                                                 | ApilD                                              |                    | response success                                                                        |              | INFO                                           |
| lun 28,2017 12:23:09<br>lun 28,2017 12:23:09<br>lun 28,2017 12:23:09                                                                         | ApiiD<br>ApiiD<br>ApiiD                            |                    | response success API initiated                                                          |              | INFO<br>INFO<br>INFO                           |
| un 28,2017 12:23:09<br>un 28,2017 12:23:09<br>un 28,2017 12:23:09<br>un 28,2017 12:20:14                                                     | ApiiD<br>ApiiD<br>ApiiD<br>ApiiD                   |                    | response success<br>API initiated<br>response error                                     |              | INFO<br>INFO<br>INFO<br>ERROP                  |
| un 28,2017 12:23:09<br>un 28,2017 12:23:09<br>un 28,2017 12:23:09<br>un 28,2017 12:20:14<br>un 28,2017 12:20:14                              | ApilD<br>ApilD<br>ApilD<br>ApilD<br>ApilD          |                    | response success API initiated API initiated API initiated                              |              | INFO<br>INFO<br>INFO<br>ERROF                  |
| lun 28,2017 12:23:09<br>lun 28,2017 12:23:09<br>lun 28,2017 12:23:09<br>lun 28,2017 12:20:14<br>lun 28,2017 12:20:14<br>lun 28,2017 12:18:04 | ApiiD<br>ApiiD<br>ApiiD<br>ApiiD<br>ApiiD<br>ApiiD |                    | response success API initiated API initiated API initiated API initiated response error |              | INFO<br>INFO<br>INFO<br>ERROP<br>INFO<br>ERROP |

> If WebADM fails to send the SMS, you will be notified at the bottom of the page (typical WebADM notification pattern).

| Web 2014 Enterprise Edition v1.5.11-1<br>Copyright © 2010-2017 RODwer SA, Al Rights Reserved | 1 A A                                                                                     |   |
|----------------------------------------------------------------------------------------------|-------------------------------------------------------------------------------------------|---|
| # Home Admin Create Search Import Databases Applications                                     | About Logout                                                                              |   |
|                                                                                              | Test User Login for cn=susanred,ou=netlig                                                 |   |
|                                                                                              | Result: Challenge (OTP)<br>Message: Enter your SMS / MAIL password<br>Timeout: 83 seconds |   |
|                                                                                              | OTP Password:<br>Continue<br>Cancel                                                       |   |
|                                                                                              |                                                                                           |   |
|                                                                                              |                                                                                           |   |
|                                                                                              |                                                                                           |   |
|                                                                                              |                                                                                           |   |
|                                                                                              |                                                                                           |   |
|                                                                                              |                                                                                           |   |
| [OpenOTP] [2017-08-28 12:31:21] [webadm01.localdomain] Could not send SMS password to        | D0447564306951 for 'on-susaned.ournetg'                                                   | 0 |

This manual was prepared with great care. However, RCDevs Security S.A. and the author cannot assume any legal or other liability for possible errors and their consequences. No responsibility is taken for the details contained in this manual. Subject to alternation without notice. RCDevs Security S.A. does not enter into any responsibility in this respect. The hardware and software described in this manual is provided on the basis of a license agreement. This manual is protected by copyright law. RCDevs Security S.A. reserves all rights, especially for translation into foreign languages. No part of this manual may be reproduced in any way (photocopies, microfilm or other methods) or transformed into machine-readable language without the prior written permission of RCDevs Security S.A. The latter especially applies for data processing systems. RCDevs Security S.A. also reserves all communication rights (lectures, radio and television). The hardware and software names mentioned in this manual are most often the registered trademarks of the respective manufacturers and as such are subject to the statutory regulations. Product and brand names are the property of RCDevs Security. © 2024 RCDevs Security S.A., All Rights Reserved